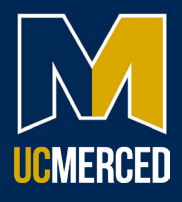

## Completing the Health Surveillance Questionnaire

1. From <u>OHSS Enrollment</u>, navigate to the Work Health Solutions employee portal.

|    |                 | EMPLOYEE PORTAL       |          |
|----|-----------------|-----------------------|----------|
| 2  | Select LIC Merc | ed Login              |          |
| 2. | w               | rk health*solutions   |          |
|    |                 | welcome<br>Mobile-Med |          |
|    |                 | UC Merced Login       | <b>*</b> |
|    |                 | Standard Login        | <b>*</b> |
|    |                 |                       |          |

3. You will be re-directed to a single sign-on. Use your UCM ID and password to log in.

| UC MERCED<br>Single Sign On<br>UCMNetID or M.ID (Required) |         |
|------------------------------------------------------------|---------|
| Password (Required)                                        |         |
| Show Password                                              |         |
| Forgot Password                                            | Sign In |
| New to UC Merced? Claim Account                            |         |

4. Once you have completed your single sign-on, you will be directed to the WorkHealth Solutions Employee Portal. Select the notification bell at the top of the page.

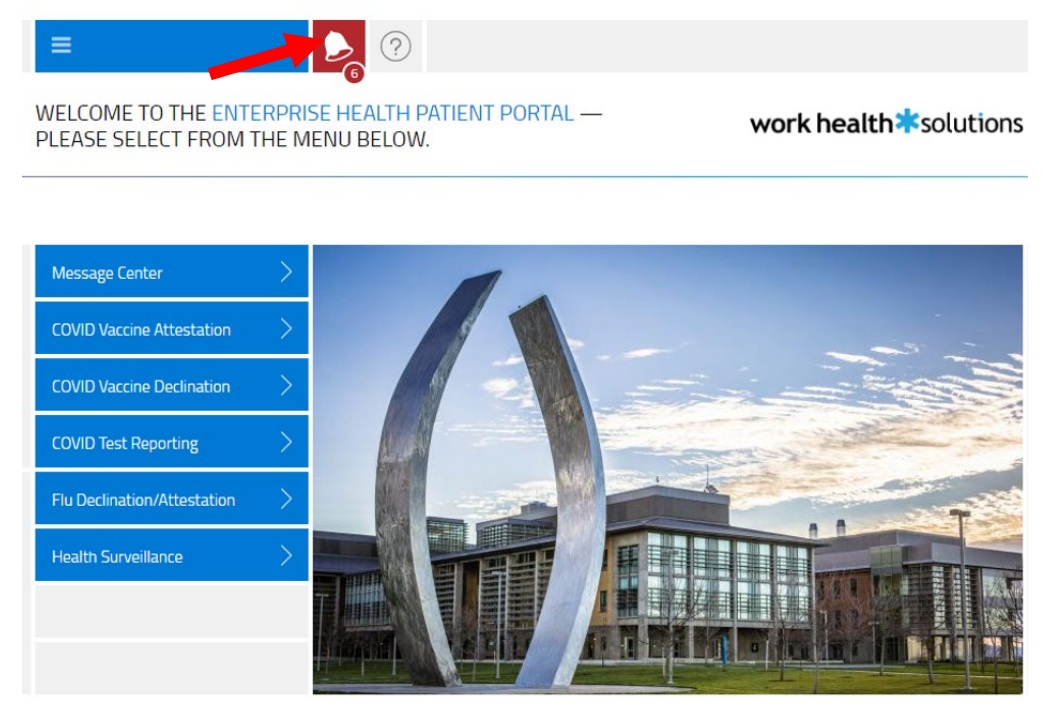

5. You will be directed to your message center. Go to the UC Merced Health Surveillance Questionnaire and select begin.

| MESSAGE CENTER                                                | work health*solutions |
|---------------------------------------------------------------|-----------------------|
|                                                               |                       |
| QUESTIONNAIRES                                                | $\sim$                |
| 01-04-2024 UC Merced Health Surveillance Questionnaire is due | begin                 |

- 6. Please read the questions thoroughly and complete the form to the best of your ability.
  - a. Immunization Record
    - i NOTE: When filling out your confidential Health Questionnaire (HQ), make sure to have your vaccination history available. Vaccine history, including date, is requested on the HQ and does not automatically prepopulate from previous forms or previous vaccination and/or testing services performed by Occupational Health. If you have had a

vaccination, but it is not entered on the questionnaire, the Occupational Health Provider may recommend this service before providing clearance. This may create an unnecessary appointment or clearance delay.

b. Upload a file of your immunization record for verification purposes. Your OHSS clearance could be delayed without the uploaded image of your immunization records. Click on the attach button and upload a file of your immunization record. PDF, PNG, JPG, JPEG, GIF files are accepted.

| you know the date(s), please provide:            | ir .           | No to all |
|--------------------------------------------------|----------------|-----------|
| Typhoid date:                                    | mm - dd - yyyy |           |
| Please upload documentation supporting the above |                |           |
| Immunizations.                                   |                |           |

- 7. When completed click submit.
- 8. You will receive a prompt that your submission was successful, and you will be redirected to the front page of the portal. Please note that you will be unable to view your responses after submission.

SUBMISSION SUCCESSFUL

work health \* solutions

THANK YOU! You will be redirected momentarily.